# **Hypothecation Continuation**

## Steps to be followed:

• Visit the URL:

https://vahan.parivahan.gov.in/vahanservice/vahan/ui/statevalidation/homepage.xhtml

- Authenticate the service using Aadhar Number or Mobile Number.
- Application Submission.
- Make Payment.
- Print the Forms and Receipts.
- Upload the Documents.
- Final Submit.

#### Step 1: Please visit the

URLhttps://vahan.parivahan.gov.in/vahanservice/vahan/ui/statevalidation/homepage.xhtml

#### Step 2: Enter Your Vehicle Number and Proceed

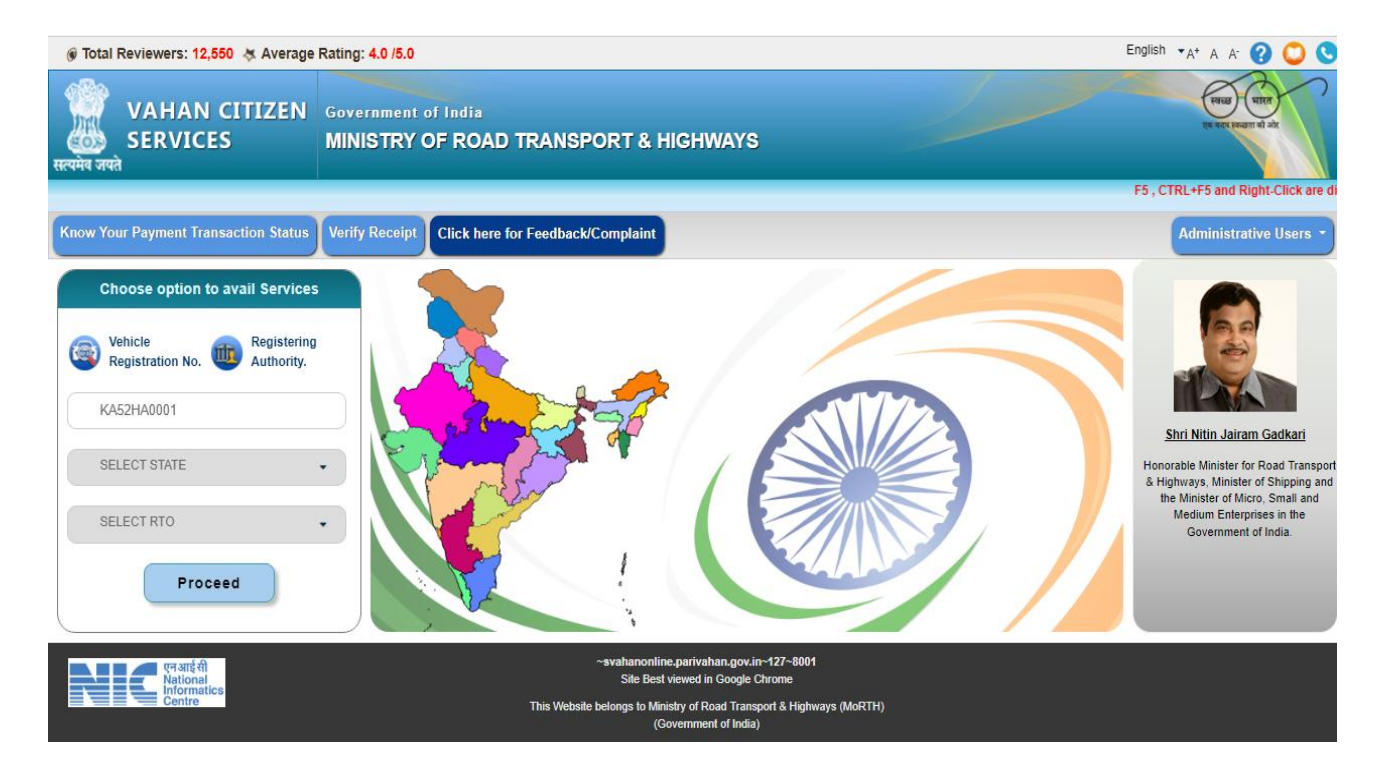

### Step 3: List of Available Services shown below

#### Issue of NOC with Hypothecation Continuation

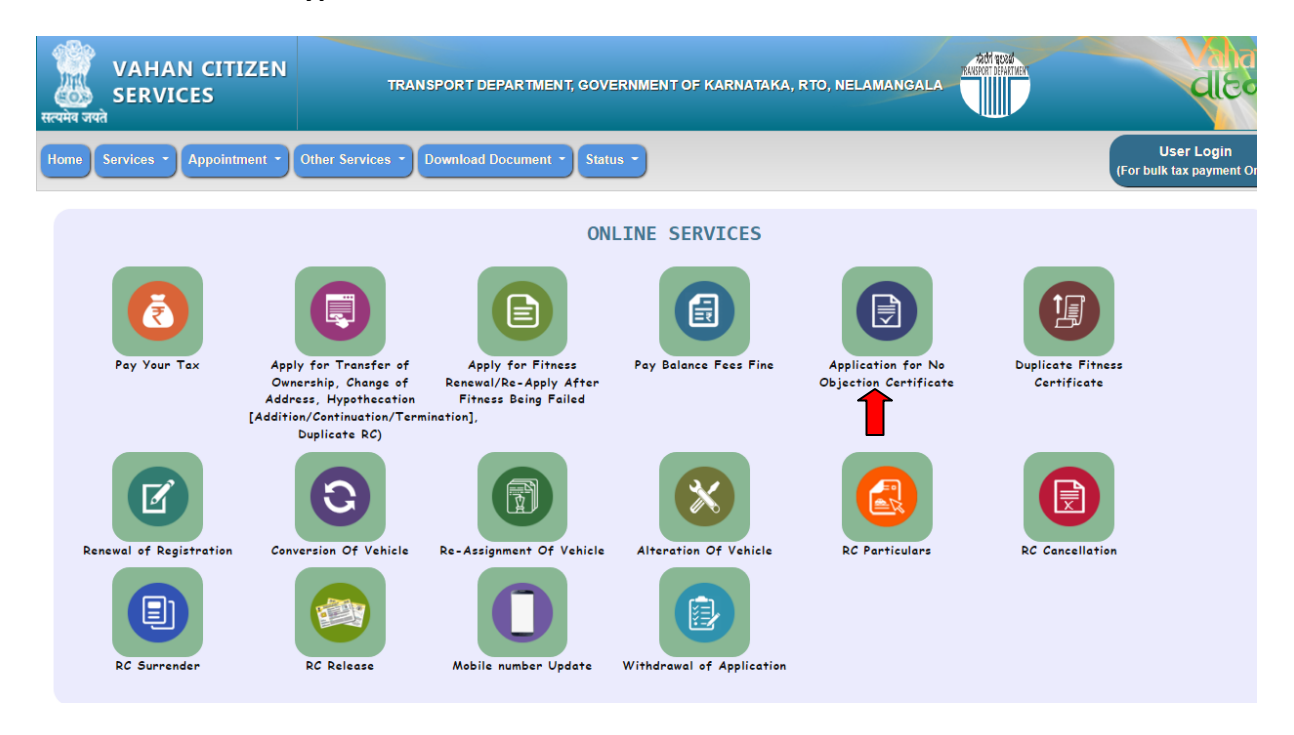

Step 4: Enter last five digits of Chassis number and click verify details.

|                                                                                                    | F5, CTRL+F5 and Right-Click are disabled English                                                                                                    | sh 🛛 🎝 🗛 🖓 💭 🕓                                                                                                    |
|----------------------------------------------------------------------------------------------------|----------------------------------------------------------------------------------------------------|----------------------------------------------------------------------------------------------------|
| TRANSPORT DEPARTMENT, GOVERNMENT OF KARN                                                            | NATAKA, RTO, NELAMANGALA                                                                                                    | ରା<br>ପାର୍ଟ୍ଦ                                                                                                    |
| ices * Download Document * Status *                                                                 |                                                                                                    | User Login<br>(For bulk tax payment Only)                                                                                                    |
|                                                                                                    |                                                                                                    |                                                                                                    |
| Online Application(No Objection<br>No. ** KA52HA0001<br>st 5 characters) * CDGER<br>VERIFY DETAIL S | n Certificate)                                                                                                    |                                                                                                    |
|                                                                                                    | TRANSPORT DEPARTMENT, GOVERNMENT OF KARN         ices       Download Document         Conline Application(No Objection         No. **         KA52HA0001         st 5 characters)*         CDGER         VERIFY DETAILS | TRANSPORT DEPARTMENT, GOVERNMENT OF KARNATAKA, RTO, NELAMANGALA  TRANSPORT DEPARTMENT, SOVERNMENT OF KARNATAKA, RTO, NELAMANGALA  Contine Application (No Objection Certificate)  No. **  KA52HA0001  st 5 characters) *  CDGER  VERIFY DETAILS |

Step 5: Authenticate the service Using Aadhaar Number or mobile OTP:

|                                         | F5, CTRL+F5 and Right-Click are disabled on service Engli                                                                                                    | sh 🛛 🛪 A A - 🕜 💟 🕓                        |
|-----------------------------------------|----------------------------------------------------------------------------------------------------|-------------------------------------------|
| VAHAN CITIZ<br>SERVICES<br>सत्यमेव जपते | ZEN TRANSPORT DEPARTMENT, GOVERNMENT OF KARNATAKA, RTO, NELAMANGALA                                                                                                    |                                           |
| Home Services - Appointme               | ent • Other Services • Download Document • Status •                                                                                                    | User Login<br>(For bulk tax payment Only) |
| Vehicle Registration No: KA5            | 2HA0001                                                                                                    |                                           |
|                                         | Online Application(No Objection Certificate)                                                                                                    |                                           |
|                                         | 8                                                                                                    |                                           |
|                                         | AUTHENTICATE YOURSELF<br>USING MOBILE OTP » USING AADHAAR »                                                                                                    |                                           |
|                                         | <ol> <li>If you do Adhaar Authentication with Adhaar number of other than registered<br/>owner then your application will be rejected and fees shall not be refundable.</li> <li>If you submit application with Mobile OTP then you have to take appointment(If<br/>applicable) and visit RTO with All Valid Documents.</li> </ol> |                                           |

Step 6: Enter Aadhaar Number and Click get OTP.

|              | 1                                      |                                                      |                                 |                                 | F English         | 7A* A A* 🕜 💭 🕓                            |
|--------------|----------------------------------------|------------------------------------------------------|---------------------------------|---------------------------------|-------------------|-------------------------------------------|
| ्रात्यमेव जय | VAHAN CITIZEN<br>SERVICES              | TRANSPORT DEPARTMEN                                  | IT, GOVERNMENT OF KARNA         | ITAKA, RTO, NELAMANGALA         | REGISTER DEALINER | ମାମ<br>ସାହିସ                              |
| Home         | Services • Appointment • Other Serv    | ces - Download Document                              | Status -                        |                                 |                   | User Login<br>(For bulk tax payment Only) |
| Vehicle      | Registration No: KA52HA0001            |                                                      |                                 |                                 |                   |                                           |
|              |                                        | • Aadhaar OTP                                        | OAadhaar Biometric              |                                 |                   |                                           |
|              | • A:                                   | dhaar Number                                         | Ovirtual Aadhaar ID             |                                 |                   |                                           |
|              |                                        |                                                      |                                 |                                 |                   |                                           |
|              |                                        | Aadhaar Numbe                                        | r                               |                                 |                   |                                           |
|              |                                        |                                                      |                                 |                                 |                   |                                           |
|              | C                                      | 1. I hereby state that I have                        | no objection in authenticating  | myself with Aadhaar based       |                   |                                           |
|              |                                        | authentication system an<br>(OTP) data for Aadhaar b | d consent to providing my Aad   | naar number and One Time Pin    |                   |                                           |
|              |                                        | related Services.                                    | abed damentication for the put  | poses of availing of the res    |                   |                                           |
|              |                                        | 2. I understand that the OT                          | I provide for authentication ar | id eKYC shall be used only for  |                   |                                           |
|              |                                        | authenticating my identity                           | through the Aadhaar Authenti    | cation system for that specific |                   |                                           |
|              |                                        | 3. I understand that the Tra                         | nsport Department shall ensure  | security and confidentiality of |                   |                                           |
|              |                                        | my personal identity data                            | provided for the purpose of Aa  | dhaar based authentication.     |                   |                                           |
|              | Please note that OTP for entered Aadha | ar will be valid for 10 mins. G                      | enerate/Retrieve your VID by    | sending SMS to 1947. For mo     | re into visit     |                                           |
|              |                                        | uidai                                                | gov.in.                         |                                 |                   |                                           |
|              |                                        |                                                      |                                 |                                 |                   |                                           |
| Bac          | k                                      |                                                      |                                 |                                 |                   |                                           |

Activate Windows Go to Settings to activate Windows. 7: OTP will be generated registered Aadhar mobile number and validate OTP.

| F5, CTRL+F5 and Right-Click are disabled on service pages due to security/tech                                                                                                    | inical rease English 🛛 "A* A A* 🕜 🔘 🕓 .   |
|----------------------------------------------------------------------------------------------------|-------------------------------------------|
| VAHAN CITIZEN<br>SERVICES                                                                                                    |                                           |
| Home Services * Appointment * Other Services * Download Document * Status *                                                                                                    | User Login<br>(For bulk tax payment Only) |
| Vehicle Registration No: KA52HA0001                                                                                                    |                                           |
| Aadhaar OTP     Aadhaar Biometric                                                                                                    |                                           |
| Aadhaar Number     OVirtual Aadhaar ID                                                                                                    |                                           |
| I. I. hereby authent (OTP) I. I. hereby authent (OTP) I. I. hereby authent (OTP) I. I. hereby authent (OTP) I. I. hereby authent (OTP) I. I. hereby authent (OTP) I. I. hereby authent (OTP) I. I. Inderstand that the Transport Department shall ensure security and confidentiality of my personal identity data provided for the purpose of Aadhaar based authentication. Get OTP Please note that OTP for entered Aadhaar will be valid for 10 mins. Generate/Retrieve your VID by sending SMS to 1947. For more intruidial.gov.in. | o visit                                   |
| Back                                                                                                    |                                           |

Step 8: Fill the Application Entry forms and Click Proceed.

| hecation                                     | Option                                                                                                    |                                          |                                                                                                   |                                                                                                    |                                                                                       |  |  |
|----------------------------------------------|----------------------------------------------------------------------------------------------------|------------------------------------------|---------------------------------------------------------------------------------------------------|----------------------------------------------------------------------------------------------------|---------------------------------------------------------------------------------------|--|--|
|                                              |                                                                                                    | Continuation of Hyp                      | pothecation O Termination of Hypothec                                                             | ation                                                                                                    |                                                                                       |  |  |
|                                              | NOC Vehicle Details                                                                                                    |                                          |                                                                                                   |                                                                                                    |                                                                                       |  |  |
| leason for                                   | r taking the NOC: *                                                                                                    | State To(Code):                          |                                                                                                   | Authority To: *                                                                                                    |                                                                                       |  |  |
| Change in                                    | n Residence to other Registering Authority                                                                                             | <ul> <li>Maharashtra</li> </ul>          |                                                                                                   | - THANE                                                                                                    | • )                                                                                   |  |  |
| ICRB Clea                                    | arance No. *                                                                                                    |                                          |                                                                                                   |                                                                                                    |                                                                                       |  |  |
| 1256                                         |                                                                                                    |                                          |                                                                                                   |                                                                                                    |                                                                                       |  |  |
|                                              |                                                                                                    |                                          |                                                                                                   |                                                                                                    |                                                                                       |  |  |
|                                              |                                                                                                    |                                          |                                                                                                   |                                                                                                    |                                                                                       |  |  |
|                                              |                                                                                                    |                                          | Fee Panel                                                                                         |                                                                                                    |                                                                                       |  |  |
|                                              |                                                                                                    |                                          |                                                                                                   |                                                                                                    |                                                                                       |  |  |
| S.No.                                        | Description                                                                                                    | Due Date                                 | Fee Amount(In Rs)                                                                                 | Fine Amount(In Rs)                                                                                                    | Total Amount In Rupee                                                                 |  |  |
| <b>S.No.</b><br>1.                           | Description Hypothecation Termination                                                                                                  | Due Date                                 | Fee Amount(In Rs) 200.0                                                                           | Fine Amount(In Rs)                                                                                                    | Total Amount In Rupee<br>200.0                                                        |  |  |
| <b>S.No.</b><br>1.<br>2.                     | Description           Hypothecation Termination           Registration Certificate fees                                                | Due Date                                 | Fee Amount(In Rs)           200.0           200.0                                                 | Fine Amount(In Rs) 0.0 0.0                                                                                                    | Total Amount In Rupee<br>200.0<br>200.0                                               |  |  |
| <b>S.No.</b><br>1.<br>2.<br>3.               | Description           Hypothecation Termination           Registration Certificate fees           Hypothecation Continuation           | Due Date                                 | Fee Amount(In Rs)           200.0           200.0           500.0                                 | Fine Amount(In Rs) 0.0 0.0 0.0 0.0 0.0 0.0 0.0 0.0 0.0 0.                                                                                                    | Total Amount In Rupee           200.0           200.0           500.0                 |  |  |
| <b>S.No.</b><br>1.<br>2.<br>3.               | Description<br>Hypothecation Termination<br>Registration Certificate fees<br>Hypothecation Continuation                                | Due Date GRAND TOTAL (in Rs):            | Fee Amount(In Rs)           200.0           200.0           500.0           900.0                 | Fine Amount(In Rs)           0.0           0.0           0.0           0.0           0.0                                                                                                    | Total Amount In Rupee           200.0           200.0           500.0           900.0 |  |  |
| S.No.<br>1.<br>2.<br>3.                      | Description Hypothecation Termination Registration Certificate fees Hypothecation Continuation OC.null are non-chargeable service in y | Due Date GRAND TOTAL (in Rs):            | Fee Amount(In Rs)           200.0           200.0           500.0           900.0                 | Fine Amount(In Rs)           0.0           0.0           0.0           0.0           0.0                                                                                                    | Total Amount In Rupee           200.0           200.0           500.0           900.0 |  |  |
| S.No.           1.           2.           3. | Description Hypothecation Termination Registration Certificate fees Hypothecation Continuation OC,null are non-chargeable service in y | Due Date GRAND TOTAL (in Rs): our state. | Fee Amount(In Rs)           200.0           200.0           200.0           200.0           900.0 | Fine Amount(In Rs)           0.0           0.0           0.0           0.0           0.0                                                                                                    | Total Amount In Rupee           200.0           200.0           500.0           900.0 |  |  |
| S.No.<br>1.<br>2.<br>3.<br>ssue of NC        | Description           Hypothecation Termination           Registration Certificate fees           Hypothecation Continuation           | Due Date GRAND TOTAL (in Rs): our state. | Fee Amount(In Rs)           200.0           200.0           200.0           500.0           900.0 | Fine Amount(In Rs)           0.0                                                                                                    | Total Amount In Rupee           200.0                                                 |  |  |
| S.No.           1.           2.           3. | Description           Hypothecation Termination           Registration Certificate fees           Hypothecation Continuation           | Due Date GRAND TOTAL (in Rs): our state. | Fee Amount(In Rs)           200.0           200.0           200.0           500.0           900.0 | Fine Amount(In Rs)           0.0           0.0           0.0           0.0           0.0           0.0           0.0           0.0                                                                                                    | Total Amount In Rupee           200.0           200.0           500.0           900.0 |  |  |
| S.No.<br>1.<br>2.<br>3.<br>Ssue of NC        | Description           Hypothecation Termination           Registration Certificate fees           Hypothecation Continuation           | Due Date GRAND TOTAL (in Rs): our state. | Fee Amount(In Rs)           200.0           200.0           500.0           900.0                 | Fine Amount(In Rs)           0.0           0.0           0.0           0.0           0.0           0.0           0.0           0.0           0.0           0.0           0.0           0.0           0.0           0.0           0.0           0.0           0.0           0.0           0.0           0.0           0.0           0.0           0.0           0.0           0.0           0.0           0.0           0.0           0.0           0.0           0.0           0.0           0.0           0.0           0.0           0.0           0.0           0.0           0.0           0.0           0.0           0.0           0.0           0.0           0.0           0.0 | Total Amount In Rupee 200.0 200.0 500.0 900.0 Activate Windows                        |  |  |

## Step 9: Make Payment

| i) | Select Payme | nt gate way |
|----|--------------|-------------|
|----|--------------|-------------|

| <) → ୯ ଘ | 🖲 🔒 https://vahan.parivahan.gov.in/vahanpgi/faces/ui/payment.xhtml?xmli 110% 🚥 🛛 🟠 🔍 Search                                                                                                    |              |
|----------|----------------------------------------------------------------------------------------------------|--------------|
| 😰 e-V    | AHAN MINISTRY OF ROAD TRANSPORT & HIGHWAYS<br>Government of India                                                                                                    |              |
|          | PAYMENT GATEWAY                                                                                                    |              |
|          | Payment ID:       KA200925V1831034         Amount:       Rs.437/-         Select Payment Gateway:       Image: Constant of the service of the service o | Vaha<br>dite |
|          | Powered by National Informatics Centre. All Rights Reserved.                                                                                                    |              |

ii)

| ← → ୯ ŵ | 🛛 🔒 https://k2.karnataka.gov.in/wps/portal/Khajane-II/Department/DepartmentGates 🚥 🔽 🏠 🔍 Search                                      | \ ⊡ ⊛ ≡ |
|---------|----------------------------------------------------------------------------------------------------|---------|
| Home 🚖  |                                                                                                    |         |
|         | ase note that, aggregator service charges may be applicable .                                                                        |         |
|         | ವಾವತಿ ವಿವರಗಳು \ Payment Details                                                                                                    |         |
|         | ಹಾವುತಿ ವಿಧ Netbanking ▼<br>Mode of Payment *                                                                                         |         |
|         | ශ-කෘත්ය ඵ්ර SBI e-Pay (Aggregator) ▼<br>Type of<br>E-Payment                                                                         |         |
|         | Code XHV3X9 XHV3X9                                                                                                    |         |
|         | ☑ I understand that my transaction does not qualify for any Charge back claims.                                                      |         |
|         | I accept that any chargeback is not automatic & for any chargeback<br>claim the concerned government department shall be approached. |         |
|         | ಸಲ್ಲಿಸು \ Submit ವುದುಬೋಡಿಸು \ Reset                                                                                                  |         |
|         |                                                                                                    |         |
|         |                                                                                                    |         |

# Step10: After Successful Payments Print Forms and Receipts

| 1. Kindly  | upload all the mandatory documents via >> UPLOAD DOCUMENT button which is given below.     |
|------------|--------------------------------------------------------------------------------------------|
| Kindly     | ensure that all the documents you uploaded here are correct.                               |
| 2. Please  | Print CMV form_29 and CMV form_30 and in case of hypothecated vehicle, CMV form_34 and CMV |
| form_3     | 5 also.Obtain required signatures and eSign CMV form_30 prior uploading.                   |
| 3. Click F | nal Submit after uploading documents.Application will be processed only after this.        |
|            |                                                                                            |
| Step-1     | Print CMV form_28 Print CMV form_35 Print Receipt                                          |
| Sten_2     | Infoad Document                                                                            |

## a) Print forms.

|                                                                                                    | Back Print                                                                                      |                                                                               |
|----------------------------------------------------------------------------------------------------|-------------------------------------------------------------------------------------------------|-------------------------------------------------------------------------------|
|                                                                                                    |                                                                                                 | Application No:                                                               |
| ส่งที่ที่ ขยางที่                                                                                                    | FORM 35                                                                                         |                                                                               |
| TRANSPORT DEPARTMENT                                                                                                    |                                                                                                 |                                                                               |
|                                                                                                    | [SEE RULE 61(1)]                                                                                |                                                                               |
|                                                                                                    | NOTICE OF TERMINATION OF AN AGREEMENT OF                                                        |                                                                               |
|                                                                                                    | HIRE-PURCHASE LEASE/HYPOTHECATION                                                               |                                                                               |
|                                                                                                    |                                                                                                 |                                                                               |
| (To be made in duplicate and in triplicate where the original Registering Authority is differe<br>on making the termination entry in the certificate of the registration and Form 24).<br>To<br>THE REGISTERING AUTHORITY, | int, the duplicate copy and the triplicate copy with the endorsement of the Registering Autho   | only to be returned to the Financier and Registering Authority simultaneously |
| ()<br>Min basely, dealers that the assessment of Line Druck and I area ( bireath continue and                                                                                                    | ad into both some to be been to minimized. We therefore required that the acts and sould in the |                                                                               |
| vie nereby declare that the agreement of Hire Purchase/Lease/ Hypothecation entere<br>between us be cancelled                                                                                                    | ed into between us has been terminated, we therefore request that the note endorsed in the      | e certificate of registration of vehicle no in respect of the said Agreement  |
| Mv/Our mobile number is The Certificate of Registration together with the fee is enclosed                                                                                                    | d                                                                                               |                                                                               |
| ,                                                                                                    | Vanan                                                                                           |                                                                               |
| Date                                                                                                    | A GHAH                                                                                          | Signature or thumb impression of Registered Owner                             |
|                                                                                                    |                                                                                                 |                                                                               |
| Date                                                                                                    |                                                                                                 | Signature of the Financier with Official Seal and Address                     |
| *Strike out whichever is inapplicable.                                                                                                    |                                                                                                 |                                                                               |
|                                                                                                    | OFFICE ENDORSEMENT                                                                              |                                                                               |
| Ref. No Office of the                                                                                                    |                                                                                                 |                                                                               |
| The cancellation of the entry of the agreement of Hire-Purchase/Lease/Hypothecation as rec                                                                                                    | quested above is recorded in this office Registration Record in Form 24 and Certificate of Re   | egistration on(date).                                                         |
| Date                                                                                                    | NSPORT DEPARTMEN                                                                                | Signature of the Registering Authority                                        |
| То                                                                                                    |                                                                                                 |                                                                               |
| The Financier                                                                                                    |                                                                                                 |                                                                               |
| The Registering Authority                                                                                                    |                                                                                                 |                                                                               |
|                                                                                                    | (To be sent to both the above parties by registered post acknowledgment due)                    |                                                                               |
|                                                                                                    |                                                                                                 |                                                                               |
| Specimen signatures of the Financier are to be obtained in original application for affixing                                                                                                    | and Attestation by the Registering Authority with the Office seal in Forms 23 and 24. In such   | h manner that the part of Impression of seal or a stamp and attestation shall |
| fall upon each signature.                                                                                                    |                                                                                                 |                                                                               |
| Specimen signature of the financier                                                                                                    | 2                                                                                               |                                                                               |
|                                                                                                    | 2                                                                                               |                                                                               |
| Enclosed Documents:                                                                                                    |                                                                                                 |                                                                               |
| 1. Original Registration Certificate                                                                                                    |                                                                                                 |                                                                               |
| 2. Self Attested copy of valid vehicle insurance certificate                                                                                                    |                                                                                                 |                                                                               |
| 3. No objection certificate from the financier                                                                                                    |                                                                                                 |                                                                               |
|                                                                                                    |                                                                                                 |                                                                               |
|                                                                                                    |                                                                                                 |                                                                               |

# Step b): Click Upload documents

| <ol> <li>Kindly upload all the mandatory documents via &gt;&gt; UPLOAD DOCUMENT button which is given below.<br/>Kindly ensure that all the documents you uploaded here are correct.</li> </ol>                                                                                                    |
|----------------------------------------------------------------------------------------------------|
| <ol> <li>Please Print CMV form_29 and CMV form_30 and in case of hypothecated vehicle, CMV form_34 and CMV<br/>form_35 also.Obtain required signatures and eSign CMV form_30 prior uploading.</li> </ol>                                                                                                    |
| 3. Click Final Submit after uploading documents. Application will be processed only after this.                                                                                                    |
| Step-1     Print CMV form_35     Print Receipt       Step-2     Upload Document                                                                                                    |
| Step-3 Final Submit                                                                                                    |
|                                                                                                    |
|                                                                                                    |
|                                                                                                    |
|                                                                                                    |
| Home                                                                                                    |
| <ol> <li>Kindly upload all the mandatory documents via &gt;&gt; UPLOAD DOCUMENT button which is given below.<br/>Kindly ensure that all the documents you uploaded here are correct.</li> </ol>                                                                                                    |
| 2. Please Print CMV form_29 and CMV form_30 and in case of hypothecated vehicle, CMV form_34 and CMV form_35 also.Obtain required signatures and eSign CMV form_30 prior uploading.                                                                                                    |
| 3. Click Final State of the Disclaimer                                                                                                    |
| Step-1       Print         I declare that I am registered owner/license owner and details provided is best of my knowledge. I am aware that providing false information or uploading forged document is an offence under respective legal provision.         I hereby state that I have no objection and providing consent in uploading adhaar |
| Step-2       Up         I understand that the Transport Department shall ensure security and confidentiality of my personal identity data provided for the purpose of Aadhaar card as one of document.                                                                                                    |
| ✓ I agree to terms and conditions                                                                                                    |
| Cancel                                                                                                    |
|                                                                                                    |

| Step 11:a) | Select the | file to | upload. |
|------------|------------|---------|---------|
|------------|------------|---------|---------|

| No: <b>KA52HA0001</b> , Applic | ation Number: KA220209V0424756, Purpose Description: [Hypothecation Termi                                                                | ination, Hypothecation Continu | uation, Issue of N | <b>IOC]</b> )                                                                                                    |
|--------------------------------|----------------------------------------------------------------------------------------------------|--------------------------------|--------------------|----------------------------------------------------------------------------------------------------|
|                                | Upload Documents                                                                                                    |                                |                    |                                                                                                    |
|                                |                                                                                                    |                                |                    |                                                                                                    |
|                                | ****Size of single file should be upto 200KB.                                                                                            |                                |                    |                                                                                                    |
| Document Type                  | Document Name                                                                                                    | Select File                    | Upload<br>Document | View<br>Docume                                                                                                    |
| •                              | Filled In Form 28 With Clear Chassis Number Pencil Print                                                                                 | + Choose                       |                    |                                                                                                    |
| •                              | With NOC Letter Issued by Bank or Financier With Seal and Signature  With NOC Letter Issued by Bank or Financier With Seal and Signature | + Choose                       |                    |                                                                                                    |
| eport NCR *                    | SCRB NCRB or Police Report State Crime Report Bureau National Crime Report Bureau 🗸                                                      | + Choose                       |                    |                                                                                                    |
| gistration Certificate •       | Smart Card or Book RC 🗸                                                                                                    | + Choose                       |                    |                                                                                                    |
| 4                              | Document Type  a  b  b  b  b  b  b  b  b  b  b  b  b  b                                                                                  |                                |                    | Document Type     Document Name     Select File     Upload<br>Document       ·     [Filed In Form 28 With Clear Chassis Number Pencil Print <ul> <li>+ Choose</li> <li>(With NOC Letter Issued by Bank or Financier With Seal and Signature v<br/>With NOC Letter Issued by Bank or Financier With Seal and Signature v             <li>+ Choose</li> <li>(SCRB NCRB or Police Report Bureau National Crime Report Bureau v</li> <li>(Choose</li> <li>(Choose</li> <li(cho< td=""></li(cho<></li></ul> |

b) Click Upload to every documents.

एनआईसी National Informat Centre

एन आई सी National Informatics Centre

| v<br>S | /ahan Citizen<br>Service         | Document Management                                                                 | System.                    |                     |                |
|--------|----------------------------------|-------------------------------------------------------------------------------------|----------------------------|---------------------|----------------|
|        | (Vehicle No: KA52HA0001 , App    | olication Number: KA220209V0424756, Purpose Description: [Hypothecation Term        | ination, Hypothecation Con | tinuation, Issue of | NOC])          |
|        |                                  | Upload Documents                                                                    |                            |                     |                |
|        |                                  | ****Size of single file should be upto 200KB.                                       |                            |                     |                |
| Sr.No. | Document Type                    | Document Name                                                                       | Select File                | Upload<br>Document  | View<br>Docume |
| 1      | Form 28 •                        | (Filled In Form 28 With Clear Chassis Number Pencil Print 🗸                         | Choose                     | O Upload            | -              |
| 2      | Form 35 +                        | (With NOC Letter Issued by Bank or Financier With Seal and Signature ✔)             | Choose                     | 0 Upload            |                |
| 3      | Police Report NCR •              | SCRB NCRB or Police Report State Crime Report Bureau National Crime Report Bureau V | Choose                     | 0 Upload            |                |
| 4      | Valid Registration Certificate • | Smart Card or Book RC                                                               | Choose                     | 0 Upload            |                |

## c) Click on OK for the confirmation.

|        | (Vehicle No: KA52HA0001, Ap      | plication Number: KA220209V0424756, Purpose Description: [Hypothecation Tel        | rmination, Hypothecation Co | ntinuation, Issue of NOC])      |
|--------|----------------------------------|------------------------------------------------------------------------------------|-----------------------------|---------------------------------|
|        |                                  | Upload Documents                                                                   |                             |                                 |
|        |                                  | **** Size of single file should be upto 200KB.                                     |                             |                                 |
| Sr.No. | Document Type                    | Document Name                                                                      | Select File                 | Upload View<br>Document Documen |
| 1      | Form 28 *                        | Confirmation!!!                                                                    | + Choose                    | 0 Upload                        |
| 2      | Form 35 •                        | modification then it will be done using Status>>Add Pending<br>Uploaded documents. | g/Modify                    | 0 Upload                        |
| 3      | Police Report NCR •              | OK Cancel                                                                          | formPrintform24.pdf         | 0 Upload                        |
|        | Valid Registration Certificate • | Smart Card or Book RC 🗸                                                            | + Choose                    | 0 Upload                        |

Activate Windows Go to Settings to activate Windows.

> ^ 뎯 맏 ↓× <sup>4:30 PM</sup> 09-02-202

5

|  | Q | Цi | 0 |  | 9 | × | X |  |
|--|---|----|---|--|---|---|---|--|
|--|---|----|---|--|---|---|---|--|

| S<br>a sea | /ahan Citizen<br>ervice       | Document Management S                                                               | System.                        |                     |                 |
|------------|-------------------------------|-------------------------------------------------------------------------------------|--------------------------------|---------------------|-----------------|
|            | (Vehicle No: KA52HA0001 , App | lication Number: KA220209V0424756, Purpose Description: [Hypothecation Termi        | ination, Hypothecation Con     | tinuation, Issue of | NOC])           |
|            |                               | Upload Documents                                                                    |                                |                     |                 |
|            |                               | **** Size of single file should be upto 200KB.                                      |                                |                     |                 |
| Sr.No.     | Document Type                 | Document Name                                                                       | Select File                    | Upload<br>Document  | View<br>Documer |
| 1          | Form 28 •                     | [Filled In Form 28 With Clear Chassis Number Pencil Print                           | + Choose                       | • Upload            | ۲               |
| 2          | Form 35 •                     | With NOC Letter Issued by Bank or Fina File is uploaded successfully                | Choose     formPrintform24.pdf | • Upload            | ۲               |
|            |                               |                                                                                     | + Choose                       | e Upload            | ۲               |
| 3          | Police Report NCR •           | SCRB NCRB or Police Report State Crime Report Bureau National Crime Report Bureau 🗸 | formPrintform24.pdf            |                     |                 |

d) You will get the message file uploaded successfully.

e) After completion of upload documents click on Proceed further option.

|        | (venicle No. KA52HA0001, Ap      | prication Number: KA220209V0424766, Purpose Description: [Hypothecation Ter         | mination, Hypothecation Cor | itinuation, issue of | NOCI            |
|--------|----------------------------------|-------------------------------------------------------------------------------------|-----------------------------|----------------------|-----------------|
|        |                                  | Upload Documents                                                                    |                             |                      |                 |
|        |                                  | ****Size of single file should be upto 200KB.                                       |                             |                      |                 |
| Sr.No. | Document Type                    | Document Name                                                                       | Select File                 | Upload<br>Document   | View<br>Documer |
| 1      | Form 28 •                        | Filled In Form 28 With Clear Chassis Number Pencil Print                            | + Choose                    | • Upload             | ۲               |
| 2      | Form 35 *                        | (With NOC Letter Issued by Bank or Financier With Seal and Signature ✔)             | formPrintform24.pdf         | • Upload             | ۲               |
| 3      | Police Report NCR •              | SCRB NCRB or Police Report State Crime Report Bureau National Crime Report Bureau 🗸 | formPrintform24.ndf         | O Upload             | ۲               |
| 4      | Valid Registration Certificate • | Smart Card or Book RC 🗸                                                             | formPrintform24.ndf         | 0 Upload             | ۲               |

### Step 12: Click Final Submit

|   | - Print on t                                                                                                    |
|---|----------------------------------------------------------------------------------------------------|
|   | <ol> <li>Kindly upload all the mandatory documents via &gt;&gt; UPLOAD DOCUMENT button which is given below.<br/>Kindly ensure that all the documents you uploaded here are correct.</li> </ol>                                                                                                    |
|   | <ol> <li>Please Print CMV form_29 and CMV form_30 and in case of hypothecated vehicle, CMV form_34 and CMV<br/>form_35 also.Obtain required signatures and eSign CMV form_30 prior uploading.</li> </ol>                                                                                                    |
| l | 3. Click Final Submit after uploading documents. Application will be processed only after this.                                                                                                    |
|   | Step-1 Print CMV form_28 Print CMV form_35 Print Receipt                                                                                                    |
|   | Step-2 Upload Document                                                                                                    |
|   | Step-3 Final Submit                                                                                                    |
|   |                                                                                                    |
|   | -<br>Home                                                                                                    |
|   | Home<br>1. Kindly upload all the mandatory documents via >> UPLOAD DOCUMENT button which is given below.<br>Kindly ensure that all the documents you uploaded here are correct.                                                                                                    |
|   | Home  1. Kindly upload all the mandatory documents via >> UPLOAD DOCUMENT button which is given below. Kindly ensure that all the documents you uploaded here are correct.  2. Please Print CMV form_29 and CMV form_30 and in case of hypothecated vehicle, CMV form_34 and CMV form 35 also.Obtain required signatures and eSign CMV form 30 prior uploading.                                                                                                    |
|   | Home  1. Kindly upload all the mandatory documents via >> UPLOAD DOCUMENT button which is given below. Kindly ensure that all the documents you uploaded here are correct.  2. Please Print CMV form_29 and CMV form_30 and in case of hypothecated vehicle, CMV form_34 and CMV form_35 also.Obtain required signatures and eSign CMV form_30 prior uploading.  3. Click Final Submit after uploading documents.Application will be processed only after this.                                                                                                    |
|   | Home         1. Kindly upload all the mandatory documents via >> UPLOAD DOCUMENT button which is given below. Kindly ensure that all the documents you uploaded here are correct.         2. Please Print CMV form_29 and CMV form_30 and in case of hypothecated vehicle, CMV form_34 and CMV form_35 also.Obtain required signatures and eSign CMV form_30 prior uploading.         3. Click Final Submit after uploading documents.Application will be processed only after this.         Step-1       Print CMV form_28         Print CMV form_28       Print CMV form_35                                                                               |
|   | Even on Form and Form and Form and the mandatory documents via >> UPLOAD DOCUMENT button which is given below.<br>Kindly ensure that all the documents you uploaded here are correct.<br>2. Please Print CMV form_29 and CMV form_30 and in case of hypothecated vehicle, CMV form_34 and CMV form_35 also.Obtain required signatures and eSign CMV form_30 prior uploading.<br>3. Click Final Submit after uploading documents.Application will be processed only after this.<br>Step-1 Print CMV form_28 Print CMV form_35 Print Receipt<br>Uploaded Documents Confirm Message                                                                            |
|   | Home  1. Kindly upload all the mandatory documents via >> UPLOAD DOCUMENT button which is given below.<br>Kindly ensure that all the documents you uploaded here are correct.  2. Please Print CMV form_29 and CMV form_30 and in case of hypothecated vehicle, CMV form_34 and CMV form_35 also.Obtain required signatures and eSign CMV form_30 prior uploading.  3. Click Final Submit after uploading documents.Application will be processed only after this.  Step-1 Print CMV form_28 Print CMV form_35 Print Receipt Uploaded Documents Confirm Message Step-2 Up Application Submitted Successfully. Please visit RTO for futher processing.  Home |